## Вопрос: Настройка ADSL модема DSL-200I для подключения к Stream.ru.

Ответ: Условно настройку можно разделить на два этапа:

- 1. Установка управляющего программного обеспечения и драйверов для модема
- 2. Настройка клиента РРРоЕ.

Рассмотрим эти этапы более подробно. 1-й этап:

- Скачиваем драйвера: ftp://ftp.dlink.ru/pub/ADSL/DSL-200I/Drivers/v07\_0424.exe
- Распаковываем архив, запускаем start.exe.
- ВНИМАНИЕ! Модем пока не подключаем к usb порту компьютера!!!
- Выбираем пункт Driver Install
- Жмем на кнопку LAN потом OK
- В появившимся окне выбираем VPI=1, VCI=50, Encapsulation = Bridged LLC
- Жмем кнопку Next
- Еще раз Next
- Finish
- После перезагрузки подключаем модем к компьютеру, а телефонную линию к модему и жмем ОК.
- Модем будет найден и опознан системой. Произойдет автоматическая установка драйверов.
- На вопрос о перезагрузке отвечаем утвердительно

## 2-й этап:

• Настройка полностью описана вот здесь: http://www.stream.ru/stream-dev-man-z-04